# **Microsoft Office and RTF Fields**

Last Modified on 02/04/2025 4:41 pm EDT

# **Custom Documents**

**Custom Booking Documents** 

## RentalPoint Add-ins Tab Word 2012

## Word 2012 and Lower Versions

If you have permissions issues with the copy from the menu, ask your I.T dept to manually copy the c:\rentalpointv11\sys\RentalPointInsertFieldModule.wll file to your Microsoft Word Startup folder

# RentalPoint Add-Ins Tab in Word 2016

Find the location of your Word Startup Folder

- 1. Open Word, then press Alt+F11 to open the macro editor, VBE.
- 2. In the VBE window, press Ctrl+G to go to the Immediate window.
- 3. In the Immediate window, type: ?Application.StartupPath
- 4. Press Enter.

The path to the **STARTUP folder** is now shown below the line you typed as illustrated in Figure 1 below. You can copy the path and paste it into the address field in **Windows Explorer** and press **Enter** to go directly to the **STARTUP folder**.

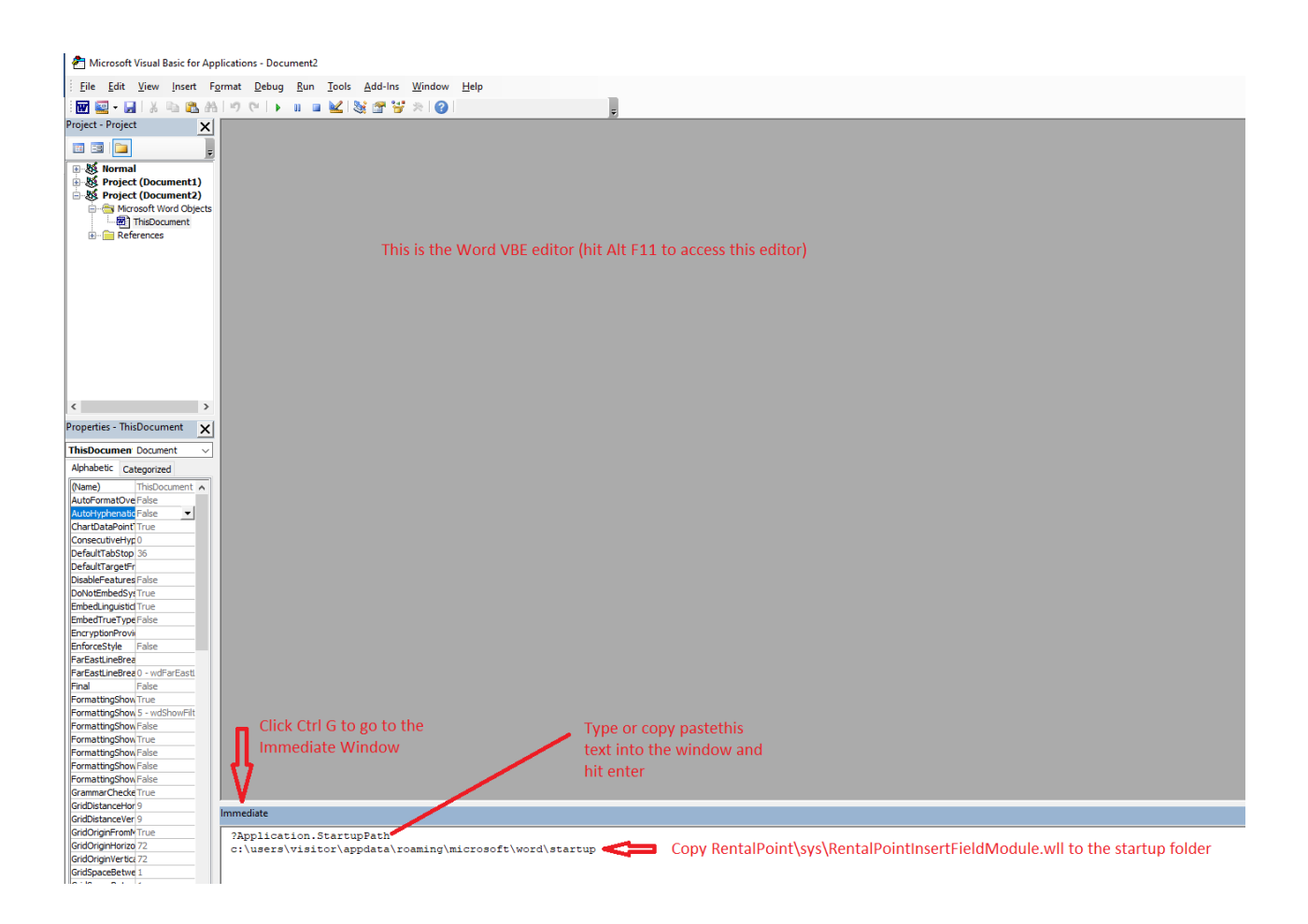

Copy c:\RentalPointv11\sys\RentalPointInsertFieldModule.wll to the startup folder

Close Word and reopen, if the Add-Ins tab doesn't show up or if the RentalPoint Add-Ins are not there, follow the steps below.

Type 'Templates and Add-Ins' into the search bar

|        |      |         |                        | Document2 - Word            |
|--------|------|---------|------------------------|-----------------------------|
| Review | View | Add-Ins |                        |                             |
|        |      |         | Recently Used          |                             |
|        |      |         | Templates and Add-Ins  |                             |
|        |      |         | Тгу                    |                             |
|        |      |         | leave a comment        |                             |
|        |      |         | change how table looks | 3 · i · 4 · i · 5 · i · 6 · |
|        |      |         | edit header            |                             |
|        |      |         | print                  |                             |

Click ADD to find and add the RentalPoint Add-Ins

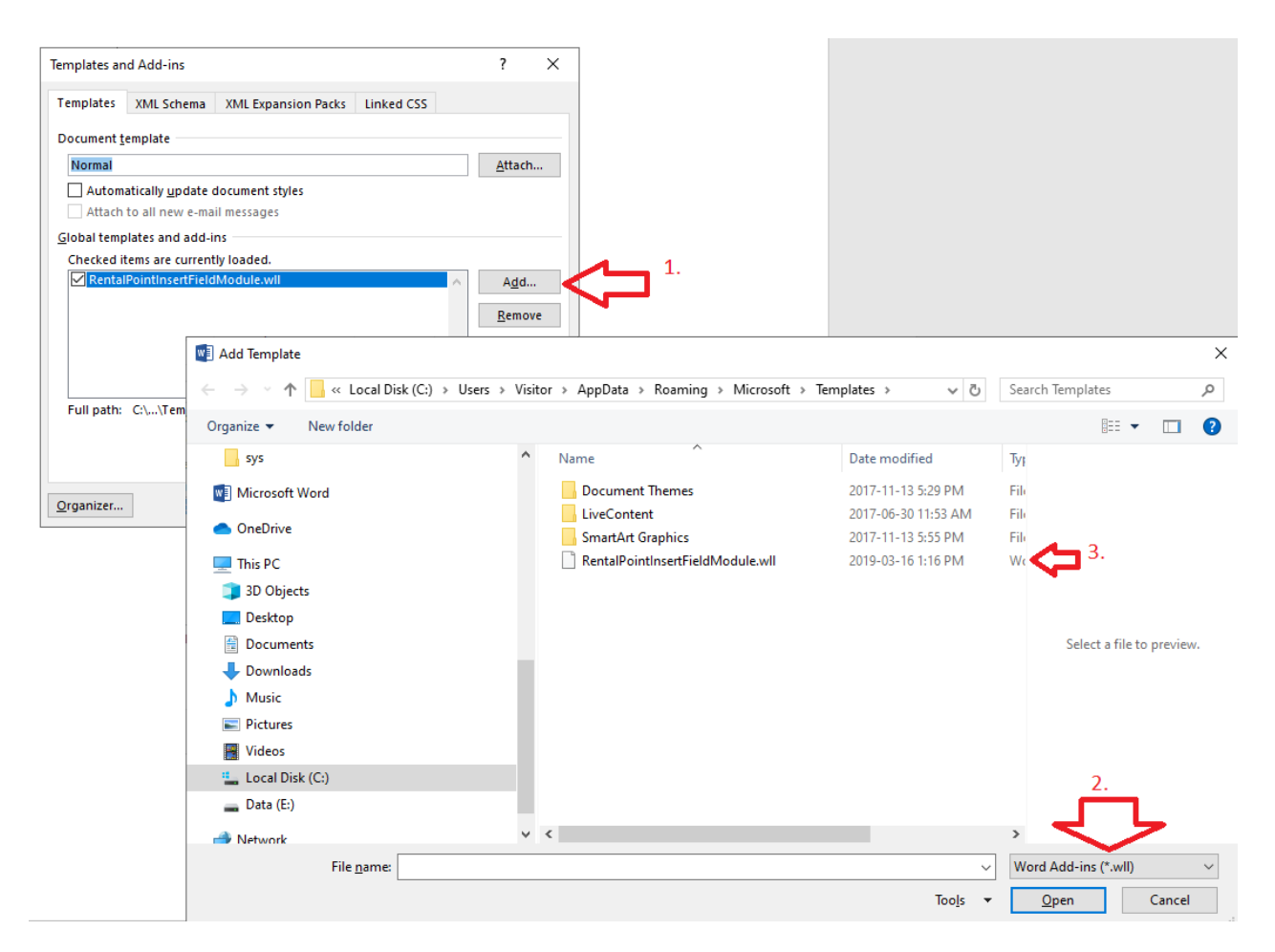

#### You should now see the RentalPoint Add-Ins tab

| H       | 5 · 0                |        |        |        |            |          |        |      |         |                                           | Document2 - Word                |
|---------|----------------------|--------|--------|--------|------------|----------|--------|------|---------|-------------------------------------------|---------------------------------|
| File    | Home                 | Insert | Design | Layout | References | Mailings | Review | View | Add-Ins | ${f Q}$ Tell me what you want to do       |                                 |
| Rent    | alpoint <del>-</del> |        |        |        |            |          |        |      |         |                                           |                                 |
| Ing     | ert Fields           |        |        |        |            |          |        |      |         |                                           |                                 |
| Menu Co | ommands              | ields  |        |        |            |          |        |      |         |                                           |                                 |
| Nav     | igation              |        | ~ >    | < L    |            |          |        |      |         | 1 · 2 · 1 · 1 · 1 · 1 · 1 · 1 · 1 · 2 · 1 | 3 • 1 • 4 • 1 • 5 • 1 • 6 • 1 • |
| Search  | document             |        | - م    | . 2    |            |          |        |      |         |                                           |                                 |
| Headir  | <b>ngs</b> Pages     | Result | 5      |        |            |          |        |      |         |                                           |                                 |

# How to Stop your RTF file ballooning in size

#### Date: November 30, 2007 How to stop your RTF Templates ballooning in size

There is a Registry solution to the RTF ballooning in size. After doing this registry addition RTF templates that were

3.6MB would become 132KB in size. If you are unfamiliar with what the registry is or of any of the steps below, then

please contact your IT Person or your IT Company to help you with these steps on your local system.

Check out this website and click the 'fix it' button OR do the following for each user:

http://support.microsoft.com/kb/224663

1. Quit Word.

2. Click Start, click Run, type regedit in the Open box, and then click OK.

3. Locate and then click to select one of the following registry keys, depending on your version of Word:

o For Microsoft Office Word 2007, locate and then click
HKEY\_CURRENT\_USER\Software\Microsoft\Office\12.0\Word\Options
o For Microsoft Office Word 2003, locate and then click
HKEY\_CURRENT\_USER\Software\Microsoft\Office\11.0\Word\Options.
o For Microsoft Word 2002, locate and then click
HKEY\_CURRENT\_USER\Software\Microsoft\Office\10.0\Word\Options.
o For Word 2000, locate and then click
HKEY\_CURRENT\_USER\Software\Microsoft\Office\9.0\Word\Options.
o For Word 97, locate and then click
HKEY\_CURRENT\_USER\Software\Microsoft\Office\8.0\Word\Options.

4. After you select the key that is specified in step 3, point to New on the Edit menu, and then click String.

- 5. Type ExportPictureWithMetafile, and then press ENTER.
- 6. Right-click ExportPictureWithMetafile, and then click Modify.
- 7. In the Value data box, type 0, and then click OK.
- 8. On the File menu, click Exit to quit Registry Editor.

Now, when you save a Word document that contains an EMF, a PNG, a GIF, or a JPEG graphic in a different format (for

example, Word 6.0/95 (\*.doc) or Rich Text Format (\*.rtf)), Word does not retain two copies of the graphic and does not

dramatically increase the file size of the document as compared to the Word version of the file.

Here is the full link to the Knowledge Base article on the Microsoft site if you are interested :

http://support.microsoft.com/kb/224663

If you have any enquires please email or phone us.

Updated 15/09/11

# **RTF Insert Fields**

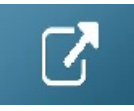

# Using Microsoft Office 365 with RentalPoint

## Email using Office 365

See more information at this link of for emailing in RentalPoint using Office 365

## Printing Documents using Office 365

RentalPoint will work with Office 365 to merge RTF templates much the same as it functions with

Microsoft Office Desktop with exceptions, click for known issues with latest update of Office 365 update

### Office 365 Full Version

• Functions the same as Microsoft Office Desktop

## Office 365 Pro Plus

• Required if using Office 365 on our hosted RentalPoint Cloud Servers

## Office 365 Click-to-Run (CTR) edition

- Does not support Print to PDF from within RentalPoint you need the full version of Office 365 to use this feature.
  - Digging Deeper: By design, the Click-to-Run (CTR) version of Office 365 is not actually installed on your machine, instead it is downloaded each time Word is started. (note: If using automatic updates, Office 365 can be updated to a CTR version automatically.) Using the CTR, you cannot use the 'Print to PDF' function in RentalPoint when merging RTF templates; since to produce any document directly to PDF, RentalPoint will first create an RTF document, then convert that to PDF via RentalPointPDF print driver.

### To Resolve:

- Install a full version of Office on your machine and tell Office 365 to stop installing the CTR version.
- Print your document to RTF, then manually save as PDF
- Consider using Fast Report templates, since this option doesn't use Microsoft Office. See

#### more details at the link below

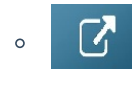

| Account             |                                                                         |
|---------------------|-------------------------------------------------------------------------|
| User Information    | Product Information                                                     |
| 8                   | <b>Office</b>                                                           |
| Change photo        |                                                                         |
| About me            | Subscription Deaduct                                                    |
| Sign out            | Subscription Product                                                    |
| Switch account      | Microsoft Office 365 Business                                           |
| Office Background:  | Belongs to:                                                             |
| No Background       |                                                                         |
| Office Theme:       | Manage Account Change License                                           |
| Colorful            | ·                                                                       |
| Connected Services: | Updates<br>Options - Office Updates<br>Updates<br>Options -             |
|                     | About Word                                                              |
|                     | ADULL WORD     ADULL Word Support Product ID and Conversity information |
| and a second second | About Version 1902 (Build 11328-20158 Click-to-Run)                     |
| Add a service *     | Word Monthly Channel                                                    |
|                     | What's New                                                              |
|                     | See the most recently installed undates                                 |
|                     | What's                                                                  |
|                     | New                                                                     |

### Office 365 on RentalPoint Cloud

Office 365 Pro Plus can be used in place of the installed Microsoft version on your cloud server. You'll need to send in a copy of the order receipt or invoice for your "Pro Plus" licenses (equivalent to the number of your RentalPoint licenses) in order to remove the cost of the installed Office license on your server.

# Sub Totals on Custom Documents

Custom printing parameter #4 enables heading sub totals to print on custom documents.

Access via Setup-->Parameters-->Custom Printing

| RentalPoint Version 11 Pa | rameter Setup          |                |                  | - 🗆 ×                  |
|---------------------------|------------------------|----------------|------------------|------------------------|
| Company Name              | Accounts               | Invoicing      | Custom Printing  | کے<br>Booking Hardcopy |
| Pricing Setup             | 👍<br>Operational Setup | Custom Viewing | Word Processing  | <br>Terminology        |
| Web and Email             | Transfers              | Crew Structure | Barcode Tracking | Cloud Setup            |
|                           | Search parameters.     |                | P Find           | <u>I</u> <u>C</u> lose |

| Select Custom Printing Parameter                |                 |
|-------------------------------------------------|-----------------|
| ** Custom Printing Setup ** ^                   | ✓ Select        |
| ×                                               | N Class         |
| 3. Remove Line Spacing for Headings and Subtota | × <u>C</u> lose |
| 4. Sub Totals Required on Headings              |                 |
| 5. Print Cross hires at End of Custom Document  |                 |

The default behavior will cause the heading description to be used in the title for the sub total as well.

| Sound Eq                               | quipment                                                 |                  |                                  |                              |                                   |
|----------------------------------------|----------------------------------------------------------|------------------|----------------------------------|------------------------------|-----------------------------------|
| SOUN<br>CABLES<br>STAND<br>MIC2<br>SPK | ND EQUIPMENT<br>Cables<br>Stand<br>Microphone<br>Speaker | 1<br>1<br>1<br>4 | 25.89<br>46.00<br>38.00<br>25.00 | 0.00<br>0.00<br>0.00<br>0.00 | 25.89<br>46.00<br>38.00<br>100.00 |
| Sub Tota                               | 1                                                        |                  |                                  |                              | 0.00                              |
| Sound Eq                               | uipment Sub Total                                        |                  |                                  | -                            | 209.89                            |

Applying the **&EXHDDESC&** insert field above the detail line in the template will cause every heading sub total to display 'Heading Sub total' instead of using the heading description. (available in v11.3.4.0 and higher)

| &Cus         | tP2C&      |  |
|--------------|------------|--|
| &EQLEFTMN:08 | &EXHDDESC& |  |
| CODE DES     | SCRIPTION  |  |
| &PRODUCTC:8& | &DESCC:50& |  |

| Heading                                | Sub Total                                               |                  |                                  |                              | 0.00                              |
|----------------------------------------|---------------------------------------------------------|------------------|----------------------------------|------------------------------|-----------------------------------|
| Sound E                                | uipment                                                 |                  |                                  |                              |                                   |
| SOUN<br>CABLES<br>STAND<br>MIC2<br>SPK | D EQUIPMENT<br>Cables<br>Stand<br>Microphone<br>Speaker | 1<br>1<br>1<br>4 | 25.89<br>46.00<br>38.00<br>25.00 | 0.00<br>0.00<br>0.00<br>0.00 | 25.89<br>46.00<br>38.00<br>100.00 |
| Sub Tota                               | 1                                                       |                  |                                  |                              | 0.00                              |
| Heading                                | Sub Total                                               |                  |                                  |                              | 209.89                            |

*Note the English term 'Heading Sub Total' can be replaced when using the alternate language functionality.* More details at this link

# **RTF Colour Insert Fields**

RTF Insert fields are used to merge data from your RentalPoint Database with your MS Word template. Fields are available via the RentalPointInsertFieldModules.dll file or see our list of RTF Insert fields.

## **Colour Insert Fields**

| INSERT<br>FIELD | DESCRIPTION          |
|-----------------|----------------------|
| &COMCOL&        | Comment colour       |
| &HEDCOL&        | Heading colour       |
| &SUNCOL&        | Sundry colour        |
| &COMPCOL&       | Component colour     |
| &GROCOL&        | Group heading colour |

To use any of the colour insert fields:

- 1. Insert one or more of the colour insert fields into your template above the equipment list.
- 2. Then highlight the text between the &'s and change the colour
- 3. The comments will appear in the colour of the insert field

| Prepared For       Dates       Job Site         &COCK       Deliver:       &ACTDELDN:8& at &dtimeC&       Yenue:       &delToC&         &Cadl3C& &Cadl2C&       Set-Up By:       &SETUPDN:8& at &dtimeC&       Yenue:       &delToC&         &Cadl3C& &Cadl2C&       Set-Up By:       &SETUPDN:8& at &dtimeC&       Yenue:       &delToC&         &Cadl3C& &STATEC&       Show Start:       &SHWSDN:8& at &dtimeC&       Address:       &ddadrl3C& &VNSTATEC&         &Cadl3C& &SCNTRYC&       Show End:       &SHWENDNN:8& at &atimeC&       &ddadrl3C& &VNSTATEC&         &Contact:       &bcontC&       Fax:       &Clour insert fields       &ddadrl3C& &VNSTATEC&         Contact:       &bcontC&       Fax:       &CfaxC&       Contact:       &VcontC&         Cottx       Description       Days Charged       Unit       Discount \$       Extended         Cottx:       & obsystemu       &unitNI:8:2¢       &LIDISCN:4:2¢       &LINEPRIN:10:2¢         MinstruiC&       &instruiC&       &instruiC&       &instruiC&       &instruiC&       &instruiC&       &instruiC&       &instruic       &instruic       &instruic       &instruic       &instruic       &instruic       &instruic       &instruic       &instruic       &instruic       &instruic       &instruic                                                                                                    | E AV<br>1509 Walkerview Lane<br>Miltonville UK 90210-22<br>Ph: 905-693-9457<br>Web: ev products.com.uk                                                                                                    |                                       | CONFIGNE<br>QUOTATION<br>Printed<br>&thatN& &timeC&<br>BY<br>&BSALESPC&           | JOB:<br>STATUS:<br>CUSTOMER:<br>JOBNAME: | Page 1 of 1<br>&bookNaC&<br>&BKSTATE<br>&CaC&<br>&SHOWNA | t<br>C&<br>MC& |     |
|----------------------------------------------------------------------------------------------------|----------------------------------------------------------------------------------------------------|---------------------------------------|-----------------------------------------------------------------------------------|------------------------------------------|----------------------------------------------------------|----------------|-----|
| Prepared For         Dates         Job Site           &CoC&<br>&Codl1C& &Cadl2C&<br>&Cadl3C& &CATREC&         Deliver:<br>Set-Up By:<br>&Set-Up By:<br>&Set-Up By:<br>&Set-Up By:<br>&Show Start:<br>&Show Start:<br>&Show Start:<br>&Show Start:<br>&Show End:<br>Pick-Up:<br>By Carbon<br>Pick-Up:<br>&BPICRETM:8& at &stimeC&<br>&Colour insert fields<br>&CfaxC&<br>Telephone:<br>&Contact:<br>&Contact:<br>&Co | Facebook: ev products                                                                                                    |                                       |                                                                                   |                                          |                                                          |                |     |
| &Cock       Deliver:       &ACTDELDN:8& at &dtimeC&       Venue:       &delTock         &Cadl3C& &Cadl2C&       Show Start:       &SETUPDN:8& at &dtimeC&       Room:       &VroomC&         &Cadl3C& &STATEC&       Show Start:       &SHWSDN:8& at &dtimeC&       Address:       &dadrl3C& &dadrl2C&         &CustposC& &CNTRYC&       Show End:       &SHWENDDN:8& at & &dimeC&       &ddress:       &dadrl3C& &VNSTATEC&         &Contact:       &bcontC&       Show End:       &SHWENDDN:8& at & &trimeC&       &ddress:       &dadrl3C& &VNSTATEC&         Contact:       &bcontC&       Fax:       &CfaxC&       &colour insert fields       &dvnocc&       Equipmentistation         COMCOL\$       \$SUNCOL\$       \$COMPCOL\$       \$GOCOL\$       \$Contact:       &VcontC&       Equipmentistation         @cty       Description       Days Charged       Unit       Discount \$       Extended         \$GYTN:36       \$DESCC:486       \$DAYSCHDN\$       \$UNITN:8:26       \$LIDISCN:4:26       \$LINEPRIN:10:26         &instru3C& &instru2C&       &instru2C&       \$UNITN:8:26       \$LIDISCN:4:26       \$LINEPRIN:10:26         &instru3C& &instru2C&       &instru3C&       \$UNITN:8:26       \$LIDISCN:4:26       \$LINEPRIN:114:26         &instru3C& &instru3C&       &instru3CA       \$Un                                                                                                    | Prepared For                                                                                                    | Dates                                 |                                                                                   | Job Site                                 |                                                          |                |     |
| &CustposC& &CNTRYC&       Show End:<br>Pick-Up:       &SHWENDDN:8& at<br>&PICRETN:8& at &trimeC&       &dadrl3C& &VNSTATEC&<br>&VNPOCDEC&         Contact:       &bcontC&<br>Pick-Up:       &SHWENDDN:8& at<br>&PICRETN:8& at &trimeC&       &dadrl3C& &VNSTATEC&<br>&VNPOCDEC&         Contact:       &bcontC&<br>Pick-Up:       &SHWENDDN:8& at<br>&PICRETN:8& at &trimeC&       &dadrl3C& &VNSTATEC&         Contact:       &bcontC&<br>Equipment:       &Contact:       &VcontC&<br>&dohoneC&       Equipment:         COMCOLs       \$Fax:       &CfaxC&<br>&Contact:       &Contact:       &VcontC&<br>&dohoneC&       Equipment:         COMCOLs       \$FBX:       &CfaxC&<br>&Contact:       &Contact:       &VcontC&<br>&dohoneC&       Equipment:         COMCOLs       \$FBX:       &CfaxC&<br>&Contact:       &Contact:       &VcontC&<br>&dohoneC&       Equipment:         COMCOLs       \$SUNCOLs       \$COMPCOLs       \$GONCOLs       \$Contact:       &VcontC&<br>&dohoneC&       Equipment:         Contact:       \$SUNCOLs       \$COMPCOLs       \$GONCOLs       \$Contact:       \$VcontC&<br>&dohoneC&       Equipment:         Contact:       \$SUNCOLs       \$COMPCOLs       \$GONCOLs       \$COMPCOLs       \$Contact:       \$Contact:       \$Contact:       \$Contact:       \$Contact:       \$Contact:       \$Contact:       \$Contact:       \$Contact:       \$Contact:       \$                                                                                                    | &CoC&<br>&CadI1C& &CadI2C&<br>&CadI3C& &STATEC&                                                                                                    | Deliver:<br>Set-Up By:<br>Show Start: | &ACTDELDN:8& at &dtimeC&<br>&SETUPDN:8& at &dtimeC&<br>&SHWSDN:8& at<br>&SHWSTMC® | Venue:<br>Room:<br>Address:              | &delToC&<br>&VroomC&<br>&dadrl1C& 8                      | dadrl2C&       |     |
| Contact:       &bcontC&<br>Telephone:       Fax:       Colour insert fields<br>& CfaxC&<br>& CfaxC&       Contact:<br>Relephone:       &VcontC&<br>& dohonec&       Equipmential<br>List         COMCOL& #HEDCOL& #SUNCOL& #COMPCOL& #GROCOL#       Days Charged       Unit       Discount & Extended       List         Oty       Description       Days Charged       Unit       Discount & Extended       List         #Installation       Instructions       #UNITN:8:24       #LIDISCN:4:24       #LINEPRIN:10:24         & instruiC& & instruictons       #instruiC& & instruictons       #ental       #equipmentis NOT         & instruiC& & instruictons       #instruiC& & instruictons       #ental       #ental       #equipmin:14:24         blown globes must be returned, speaker cone damage must be paid for on<br>return, any theft must be reported to the police.       Date       Rental       #ental Discount<br>#Instruictors       #Instruictors         Renter or duly authorized agent of Renter       Date       Date       #Instruictors       #Instructors         Renter or duly authorized agent of Renter       Date       Total       #Total Discount       #Instructors                                                                                                    | &CustposC& &CNTRYC&                                                                                                    | Show End:<br>Pick-Up:                 | &SHWENDDN:8& at<br>&PICRETN:8& at &rtimeC&                                        |                                          | &dadrl3C& &VNSTATEC&<br>&VNPOCDEC&                       |                |     |
| Qty       Description       Days       Charged       Unit       Discount %       Extended         sQTYN:3s       sDESCC:48s       sDAYSCHDNs       sUNITN:8:2s       sLIDISCN:4:2s       sLINEPRIN:10:2s         installation       Instructions       summary       summary       summary       summary         &instru1C& &instructions       &instru1C& &instruct       &instru1C& &instruct       summary       summary         &instru3C& &instru4C&       &instru3C& &instru4C&       Rental       cequipTN:14:2s       saletcotN:14:2s         Ainstru3C& &instru4C&       Sales       saletcotN:14:2s       saletcotN:14:2s       saletcotN:14:2s         blown globes must be returned, speaker cone damage must be paid for on return, any theft must be reported to the police.       Date       Sales       Sales Discount       summary         Renter or duly authorized agent of Renter       Date       Date       Total       strut112k         Versee Rrint Name       Total       Strut112k       strut112k                                                                                                    | Contact: &bcontC&<br>Telephone: &CphoneC&                                                                                                    | Fax:                                  |                                                                                   | Contact:<br>Telephone:                   | &VcontC&<br>&dphoneC&                                    | Equipm<br>List | en  |
| GOTYN:3& & DESCC:48& & DAYSCHDN&       SUNITN:8:2&       & LIDISCN:4:2&       & LINEPRIN:10:2&         Installation Instructions       & instru3C& & instru2C&       & instru3C& & instru2C&       & instru3C& & instru2C&         & instru3C& & & instru4C&       & instru3C& & & instru4C&       & instru3C& & & instru4C&       Rental       & equipTN:14:2&         blown globes must be returned, speaker cone damage must be paid for on return, any theft must be reported to the police.       Rental       & equipTN:14:2&         Renter or duly authorized agent of Renter       Date       Date       Catal       & instru12:2         Images Rint Name       Total       & instru12:2       & instru12:2                                                                                                    | Qty Description                                                                                                    |                                       | Days Charged Unit                                                                 | Discou                                   | nt % 1                                                   | Extended       | Ν   |
| &instru1C& &instru2C&       Rental       sequipTN:14:24         &instru3C& &instru4C&       Rental Discount       sdiscantN:14:24         The renter acknowledges that the equipment is NOT covered by insurance and that additional rental charges will be made if the equipment is returned late. All blown globes must be returned, speaker cone damage must be paid for on return, any theft must be reported to the police.       Rental Discount       sales Discount         Renter or duly authorized agent of Renter       Date       Date       Total       StotalN:14:24                                                                                                    | &QTYN:3& &DESCC:48&<br>Installation Instructions                                                                                                    | &DAYSCHDN&                            | eUNITN:8:2e eLIDISC                                                               | N:4:2&                                   | &LINEPRIN:                                               | 10:26          |     |
| Zlease Drint Name Fotal & Total & Total                                                                                                    | &instru1C& &instru2C&       Rental       \$equipTN:14:2\$         &instru3C& &instru4C&       Rental       \$equipTN:14:2\$         The renter acknowledges that the equipment is NOT covered by insurance and that additional rental charges will be made if the equipment is returned late. All blown globes must be returned, speaker cone damage must be paid for on return. any theft must be reported to the police.       Rental       \$Sales       \$SDISCAMN:14:2\$         Renter or duly authorized agent of Renter       Date       Tech Labor       \$SaletaxN:14:2\$ |                                       |                                                                                   |                                          |                                                          |                |     |
|                                                                                                    | Deace Drint Name                                                                                                    |                                       |                                                                                   | Total                                    |                                                          | &TotalN:14     | :2& |

Output Document with colour

| E AV<br>1509 Walkerview Lane<br>Miltonville UK 90210-22<br>Ph: 905-693-9457<br>Web: ey_products.com.uk<br>Facebook: ey_products                                   |                                                                                                  | QUOTA<br>Printe<br>25/04/02 3<br>BY<br>RentalPoint                           | rion 5<br>5 PM 5<br>t Test                      | OB:<br>TATUS:<br>USTOMER:<br>OBNAME:                                                                      | Page 1 of 1<br>MYTEST00032<br>Confirmed<br>MxTest              |
|----------------------------------------------------------------------------------------------------|--------------------------------------------------------------------------------------------------|------------------------------------------------------------------------------|-------------------------------------------------|----------------------------------------------------------------------------------------------------|----------------------------------------------------------------|
| Prepared For                                                                                                    | Dates                                                                                            |                                                                              | J                                               | ob Site                                                                                                   |                                                                |
| MyTest<br>98 Mill St South<br>Glendale ON                                                                                                    | Deliver:<br>Set-Up By:<br>Show Start:                                                            | 24/02/07 at 1 :00<br>24/02/07 at 1 :00<br>24/02/07 at 1 :00                  | PM V<br>PM R<br>PM A                            | enue:<br>oom:<br>ddress:                                                                                  |                                                                |
| K3L 5K9 Canada                                                                                                    | Show End:<br>Pick-Up:                                                                            | 24/02/08 at 11:00<br>24/02/08 at 11:00                                       | AM<br>AM                                        |                                                                                                    |                                                                |
| Contact: Mandy Fox<br>Telephone:                                                                                                    | Fax:                                                                                             |                                                                              | C<br>T                                          | ontact:<br>elephone:                                                                                      |                                                                |
| Qty Description                                                                                                    |                                                                                                  | Days Charged                                                                 | Unit                                            | Discount                                                                                                  | % Extended                                                     |
| comment 1<br>1 generic item                                                                                                    | Sund                                                                                             | dry<br>2                                                                     | 500.0                                           | 0 0                                                                                                    | 125.00<br>1,000.00                                             |
| Heading One                                                                                                    |                                                                                                  |                                                                              |                                                 |                                                                                                    |                                                                |
| 1 package prod<br>1 test<br>1 test<br>comment 2                                                                                                    |                                                                                                  | 2<br>2<br>2                                                                  | 250.00                                          | 0<br>0<br>0                                                                                               | 250.00<br>N/A<br>N/A                                           |
| Installation Instruction                                                                                                    | 3                                                                                                |                                                                              |                                                 |                                                                                                    |                                                                |
| The renter acknowledges th<br>that additional rental charge<br>blown globes must be return<br>return, any theft must be r<br>Renter or duly authorized agent of F | at the equipment i<br>as will be made if t<br>ned, speaker cone<br>eported to the poli<br>Renter | s NOT covered by inst<br>he equipment is retur<br>damage must be paid<br>ce. | urance and<br>ned late. All<br>I for on<br>Date | Rental<br>Rental Discount<br>Sales<br>Sales Discount<br>Sundries<br>Delivery Pickup<br>Tech Labor.<br>bat | 1,250.00<br>0.00<br>0.00<br>125.00<br>200.00<br>0.00<br>204.75 |
|                                                                                                    |                                                                                                  |                                                                              |                                                 | Total                                                                                                    | 1 878 25                                                       |